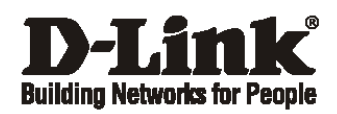

# Getting Started Guide For D-Link Web Smart Switch

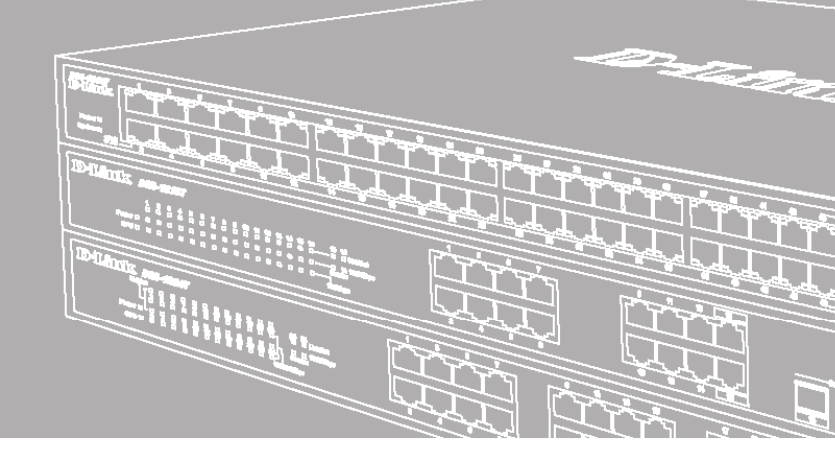

Краткое руководство пользователя

# Введение

Данное руководство содержит пошаговые инструкции для настройки всех коммутаторов серии D-Link Web Smart. Пожалуйста, имейте в виду, **UTO** приобретенная модель может незначительно отличаться от изображенной на иллюстрациях. За более подробной информацией о коммутаторе, его компонентах, подключении к сети и технической спецификацией, пожалуйста, обратитесь К руководству пользователя, включенного в комплект поставки коммутатора.

## Шаг 1 – Распаковка

Откройте коробку и аккуратно достаньте ее содержимое. Пожалуйста, сверьтесь со списком комплекта поставки, расположенным в руководстве пользователя. Если какой-то из этих элементов отсутствует или поврежден, пожалуйста, обратитесь к продавцу для замены.

- Один коммутатор D-Link Web Smart
- Кронштейны для монтажа в стойку
- Шнур питания

- Компакт-диск с руководством пользователя и утилитой SmartConsole

 Одно мультиязычное руководство по быстрой установке

## Шаг 2 – Установка коммутатора

Для безопасной работы и установки коммутатора необходимо сделать следующие шаги:

- Визуально проверьте силовой кабель и убедитесь в безопасности его подключения к разъему питания переменного тока
- Убедитесь, что вокруг коммутатора достаточно пространства для вентиляции
- Не размещайте тяжелые или нагревающиеся объекты на коммутаторе

#### Установка на стол или поверхность

При установке коммутатора на стол или какую-нибудь поверхность, необходимо прикрепить к нему поставляемые вместе с ним резиновые ножки. Самоклеющиеся ножки крепятся на дне устройства по его углам. Обеспечьте достаточное пространство для вентиляции между устройством и объектами вокруг него.

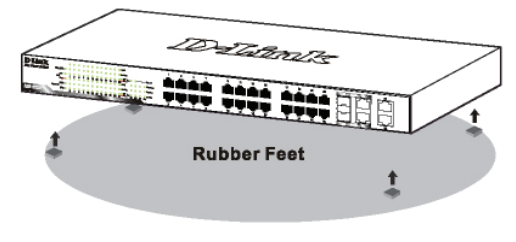

Рисунок 1. Крепление резиновых ножек

#### Установка в стойку

Коммутатор допускает установку в 19-дюймовую стойку EIA, которая, как правило, размещается в серверной комнате вместе с другим оборудованием. Прикрепите монтажные уголки к боковым панелям коммутатора (по одному с каждой стороны) и закрепите их прилагаемыми винтами.

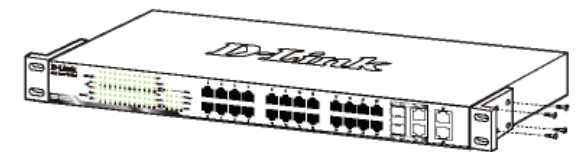

Рисунок 2. Крепление монтажных уголков

Затем, используя винты от стойки, закрепите на ней коммутатор.

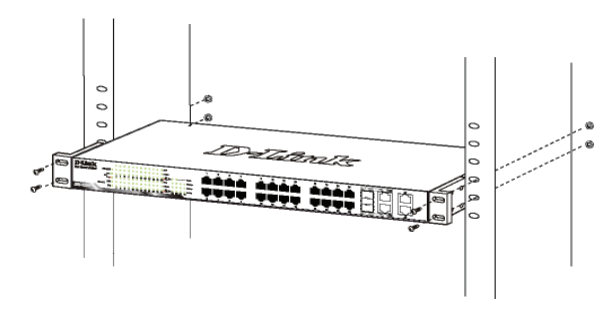

Рисунок 3. Установка коммутатора в стандартную стойку

# Шаг 3 – Подключение кабеля питания переменного тока

На данном шаге подключите кабель питания к розетке сети питания (желательно заземленной и защищенной от перепадов напряжения).

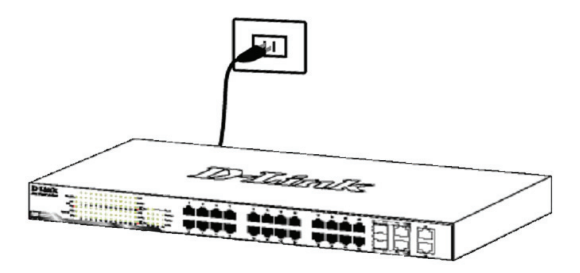

Рисунок 4. Подключение коммутатора к розетке

#### Сбой питания

В случае сбоя питания коммутатор должен быть отключен. При восстановлении питания включите его снова.

### Функции управления

Управление коммутатором D-Link серии Web Smart может осуществляться с помощью протокола Telnet. Можно также выбрать управление на основе **Webинтерфейса**, доступное через Web-браузер или через любой компьютер с помощью утилиты **SmartConsole**.

Если необходимо управлять только одним коммутатором D-Link Web Smart, утилита Web-Based Management Utility является лучшим выбором. Каждый коммутатор должен получить свой IP-адрес, который используется для коммуникации с утилитой **Web-Based Management Utility** или с менеджером SNMP-управления, компьютер должен иметь IP-адрес из того же диапазона, что и коммутатор.

Однако, если необходимо управлять несколькими коммутаторами D-Link Web Smart, утилита SmartConsole Utility является лучшим выбором. С помощью утилиты SmartConsole Utility не следует менять IP-адрес компьютера, и с ее помощью можно легко начать настройку нескольких коммутаторов серии Web Smart. Пожалуйста, обратитесь к следующим подробным инструкциям по установке для Web-Based Management Utility и SmartConsole Utility, Управление на основе Telnet и SNMP.

#### Управление на основе Web-интерфейса

После успешной установки можно начать настройку коммутатора, следить за индикаторами на панели, и отображать графическую статистику с помощью Web -браузера, такого как Netscape Navigator (версии 6.2 и выше) или Microsoft<sup>®</sup> Internet Explorer (версии 5.0 и выше).

Для Web-настройки устройства необходимо следующее оборудование:

- Компьютер с разъемом RJ-45 для Ethernetсоединения
- Стандартный кабель Ethernet

#### Шаг 1

Подключите кабель Ethernet к любому порту на передней панели коммутатора и к порту Ethernet на компьютере.

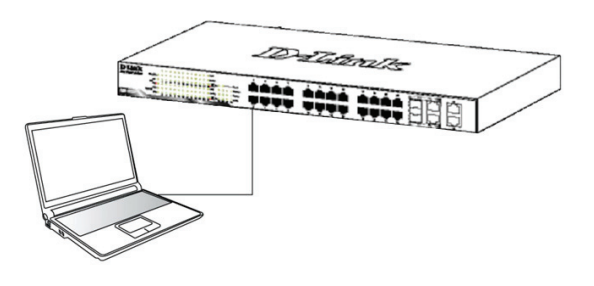

Рисунок 6. Подключение Ethernet-кабеля

#### Шаг 2

Чтобы зарегистрироваться и настроить коммутатор через Ethernet-соединение, необходимо назначить компьютеру IP-адрес из того же диапазона, что и IPадрес коммутатора. Например, если коммутатору присвоен IP-адрес 10.90.90.90, то компьютеру необходимо присвоить IP-адрес вида 10.х.у.z (где х/у – числа от 0 до 254, а z – число от 1 до 254) и маску подсети 255.0.0.0.

| 🥔 D-Link   Welcome - Windows Internet Explorer |              |      |                    |               |      |  |  |  |
|------------------------------------------------|--------------|------|--------------------|---------------|------|--|--|--|
| 0                                              | 0            | - 🥫  | http://10.90       | .90.90        |      |  |  |  |
| Eile                                           | <u>E</u> dit | ⊻iew | F <u>a</u> vorites | <u>T</u> ools | Help |  |  |  |

Рисунок 7. Введите IP-адрес 10.90.90.90 в адресной строке Web-браузера

К Web-настройке также можно получить доступ с помощью утилиты **SmartConsole Utility**. Запустите утилиту **SmartConsole Utility** и дважды нажмите на нужный коммутатор из списка устройств. Это автоматически загрузит Web-конфигуратор в Webбраузере.

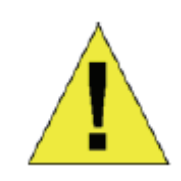

#### примечание: На

коммутаторах по умолчанию используется IP-адрес 10.90.90.90 с маской подсети -255.0.0.0 и шлюзом по умолчанию - 0.0.0.0

#### Шаг З

После того как появится окно регистрации, введите "admin" в поле пароля. Нажмите **ОК** для входа в главное окно конфигурации.

| Connect to 10.     | 90.90.90  |
|--------------------|-----------|
| <b>R</b>           |           |
| Enter your passwor | d         |
| Password           |           |
|                    |           |
| C                  | OK Cancel |

Рисунок 8. Окно аутентификации пользователя

#### Шаг 4

Прежде чем перейти в меню Web-based Management (Управление на основе Web-интерфейса), с помощью Мастера установки Smart Wizard выполните быструю настройку нескольких функций, таких как Password (Настройки пароля), SNMP Settings Settings (Настройки SNMP) и System Settings (Настройки системы). Если изменять эти настройки нет необходимости, то нажмите Exit (Выйти), чтобы выйти из Мастера установки и перейти в меню Webbased Management (Управление на основе Webинтерфейса). Для получения более подробной информации функциях Мастера установки, 0 пожалуйста, обратитесь к соответствующему разделу в Руководстве пользователя.

#### Утилита SmartConsole

Утилита SmartConsole, включенная в установочный компакт-диск, является программой для обнаружения Smart-коммутаторов в одном сетевом сегменте 2 уровня, подключенных к компьютеру. Данную утилиту можно установить только на компьютеры под управлением следующих операционных систем: Windows 2000, Windows XP и Windows Vista x64/86. Имеется два варианта установки утилиты SmartConsole, первый – через программу автозапуска на установочном компакт-диске и другой – установка вручную.

Примечание: Перед установкой последней версии SmartConsole, пожалуйста, убедитесь в том, что любая старая версия утилиты SmartConsole удалена из компьютера.

Вариант 1: Следуйте за этими шагами по установке утилиты SmartConsole через программу автозагрузки на установочном компакт-диске.

- 1. Поместите компакт-диск с утилитой в привод CD-ROM.
- 2. Программа автозагрузки откроется автоматически
- 3. Нажмите на кнопку "Install SmartConsole Utility" (Установить утилиту SmartConsole) и мастер установки проведет через процесс установки.
- После окончания установки утилиты SmartConsole можно запустить ее, нажав на Пуск > Программы > D-Link SmartConsole Utility.

## Вариант 2: Следуйте этим шагам по установке утилиты SmartConsole вручную.

- 1. Поместите компакт-диск с утилитой в привод CD-ROM.
- 2. Из меню Пуск на рабочем столе Windows, выберите Выполнить.

- 3. В диалоговом окне Запуск программы, введите D:\D-Link SmartConsole Utility\setup.exe (где D:\ буква привода CD-ROM) и нажмите OK.
- Следуйте инструкциям на экране для установки утилиты.
- 5. После завершения установки, нажмите Пуск > Программы > D-Link SmartConsole Utility и запустите утилиту SmartConsole.
- Подключите коммутатор Smart к тому же сетевому сегменту 2 уровня, что и компьютер, затем используйте утилиту SmartConsole для обнаружения коммутаторов Smart.

За детальной информацией по функциям утилиты SmartConsole, пожалуйста, обратитесь к описанию утилиты SmartConsole в руководстве пользователя.

#### Управление на основе Telnet

Пользователи могут также получить доступ к коммутатору через Telnet с помощью командной строки. Для доступа с компьютера пользователя, прежде всего, необходимо убедиться в надежном соединении коммутатора с компьютером через порт Ethernet, затем нажать Start (Пуск) > Programs (Программы) > Accessories (Стандартные) Command Prompt (Командная строка). В окне консоли введите команду telnet 10.90.90.90 (в зависимости от настроенного IP-адреса) и нажмите кнопку Enter на клавиатуре. Перейдите в окно консоли для управления коммутатором с помощью интерфейса командной строки, введите "admin" в качестве имени пользователя по умолчанию и пароль, а затем нажмите кнопку Enter.

#### Управление на основе SNMP

Управление коммутатором осуществляется также с помощью дополнительного программного обеспечения D-Link D-View или любой другой программы, совместимой с SNMP. На коммутаторах D-Link серии Web Smart функция SNMP отключена по умолчанию.

#### Дополнительная информация

При возникновении проблем с настройкой сети, пожалуйста, обратитесь к руководству пользователя, которое включено в комплект поставки коммутатора. Руководство содержит множество правил, диаграмм, объяснений и примеров для помощи в настройке и запуске сети.

Дополнительная помощь доступна через офисы, перечисленные в конце руководства пользователя или через онлайн. За подробной информацией по продуктам D-Link или маркетинговой информацией обратитесь, пожалуйста, на Web-сайт http://www.dlink.ru, за любой другой поддержкой - на Web-сайт http://dlink.ru/